## MINISTÉRIO DA EDUCAÇÃO

#### UNIVERSIDADE FEDERAL DE RONDONÓPOLIS

#### PRÓ-REITORIA DE EXTENSÃO E ASSUNTOS ESTUDANTIS DIRETORIA DE ASSUNTOS ESTUDANTIS UFR/PROEXA/DAE

## EDITAL DE RENOVAÇÃO DE VÍNCULO COM O PROGRAMA DE ASSISTÊNCIA ESTUDANTIL PARA O SEMESTRE LETIVO 2022/2 DA UFR

A Diretoria de Assuntos Estudantis - DAE torna pública a abertura do período para a renovação de vínculo no Programa de Assistência Estudantil para a Universidade Federal de Rondonópolis, de acordo com o que determina: o Decreto Nº 7.234, de 19 de julho de 2010, que dispõe sobre o Programa Nacional de Assistência Estudantil – PNAES; o Decreto 9.094, de 17 de julho de 2017, que dispõe sobre a simplificação do atendimento prestado aos/às usuários/as dos serviços públicos; a RESOLUÇÃO CONSEPE/UFR Nº 18, DE 20 DE JANEIRO DE 2023, que dispõe sobre a Política de Assuntos Estudantis da Universidade Federal de Rondonópolis e a PORTARIA PROEXA/UFR Nº 22, DE 27 DE JANEIRO DE 2023.

## 1. DA RENOVAÇÃO

1.1. O presente edital refere-se à renovação de vínculo com o Programa de Assistência Estudantil para 2022/2 dos seguintes auxílios: Auxílio Permanência, Auxílio de Alimentação, Auxílio de Moradia e Bolsa Permanência do MEC, oferecidos pela Universidade Federal de Rondonópolis - UFR.

## 2. DOS PROCEDIMENTOS

2.1. DEVEM SE MANIFESTAR VIA SISTEMA ELETRÔNICO DE INFORMAÇÃO (SEI-UFR) de acordo com as datas estipuladas no cronograma deste edital, anexando a documentação pertinente a cada caso APENAS os/as estudantes que apresentaram:

 a) Desempenho acadêmico acadêmico inferior a 40% do total de disciplinas em que estava matriculada(o) no ano letivo de 2021 para cursos de graduação com regime anuais e semestre 2022/1 para cursos de graduação com regimes semestrais (conferir desempenho por meio do RGA no Anexo I deste edital): abrir processo de renovação no sistema SEI/UFR conforme instruções no item 2.3.1 deste edital, anexar histórico escolar atualizado, justificativa e documentos comprobatórios da justificativa); b) Estudantes com desempenho superior a 40% e inferior a 60% do número de disciplinas matriculadas no período letivo, não reincidentes em baixo rendimento e sem reprovação por média e falta e/ou falta (conferir desempenho por meio do RGA no Anexo I deste edital). Abrir processo de acompanhamento acadêmico no SEI/UFR conforme instruções no o item 2.3.2 deste edital.

c) Aproveitamento acadêmico **superior a 60%** do total de disciplinas em que estava matriculada(o) no ano letivo de 2021/1 para cursos de graduação de regime anual e semestre 2022/1 para cursos de graduação com regime semestral, mas <u>com</u> <u>reprovação por falta (RF) ou reprovação por média e falta (RMF)</u> no ano de 2021/1 para cursos de graduação de regime anual e semestre 2022/1 para cursos de graduação de regime anual e semestre 2022/1 para cursos de graduação de regime anual e semestre 2022/1 para cursos de graduação de regime anual e semestre 2022/1 para cursos de graduação de regime anual e semestre 2022/1 para cursos de graduação de regime anual e semestre 2022/1 para cursos de graduação de regime semestral: abrir processo de **renovação** no sistema SEI/UFR conforme instruções no item 2.3.1 deste edital, anexar histórico escolar atualizado, justificativa e documentos comprobatórios da justificativa;

d) Pendência de notas não lançadas até o dia 21/02/2023: abrir processo de renovação no sistema SEI/UFR conforme instruções no item 2.3.1 deste edital, anexar declaração do coordenador de curso justificando a pendência de notas, juntamente com histórico escolar atualizado;

e) **Mudança de curso ou de RGA**: abrir processo de **renovação** no sistema SEI/UFR conforme **instruções no item 2.3.1** deste edital, anexar o novo histórico escolar com o RGA atual;

f) Alteração da condição socioeconômica sua e/ou de seu grupo familiar (exemplo: mudança de nome, casamento, emprego, desemprego, problemas de saúde, heranças, doações, aquisição de bens, benefícios governamentais, etc.) Abrir processo de atualização socioeconômica[1] no sistema SEI/UFR conforme instruções no item 2.3.3 deste edital, anexando os documentos relacionados/comprovantes da alteração socioeconômica relatada.

g) Recebimento de outras bolsas acadêmicas (ainda não informadas a esta Pró-Reitoria) pagas com recursos da UFR, do CNPq, da CAPES, do MEC e de demais Ministérios, das Fundações de Apoio – FAPEMAT, entre outras agências de fomento, da remuneração de estágio recebida de órgãos públicos, privados e organizações não governamentais e de outros benefícios recebidos pelo/a estudante e relacionados ao ensino, à pesquisa, à extensão, à cultura, ao esporte e à vivência acadêmica, exceto os benefícios eventuais: Abrir processo de atualização socioeconômica no sistema SEI/UFR conforme instruções no item 2.3.3 deste edital, anexando os documentos relacionados/comprovantes da alteração socioeconômica relatada. h) Não tem interesse na continuidade de participação no Programa de Assistência Estudantil: abrir processo de renovação no SEI/UFR conforme instruções no item 2.3.1 deste edital (anexar no processo declaração assinada, indicando que não tem mais interesse em participar do programa, Modelo da declaração no Anexo II ao final deste edital).

2.1.2 O Rendimento Acadêmico do/a estudante será contabilizado a partir das disciplinas cursadas no ano letivo de 2021/1 para cursos de regime anual e cursadas no Semestre Letivo 2022/1 para cursos de regime semestral e finalizadas (com lançamento de notas no SUAP até o dia 21/02/2023.

2.2. Estudantes que não se enquadrarem nas alíneas 'a',' b', 'c', 'd', 'e', 'f', 'g', 'h', **NÃO DEVERÃO** realizar nenhum tipo de processo no SEI para manifestação, estando portanto renovados seus auxílios.

2.3. Todo o procedimento relativo à apresentação de documentos e informações constantes neste edital será realizado via **SEI-UFR.** O/a estudante deverá abrir o processo no sei conforme cada caso de acordo com as instruções abaixo:

2.3.1 - **Processos de renovação (alíneas 'a', 'c', 'd', 'e', 'h' do item 2.1):** A/O estudante que se enquadra nessas alíneas deverá acessar o sistema SEI/UFR, fazer login com seu e-mail e Senha, clicar em "peticionamento", "processo novo", na "escolha o tipo de processo que deseja iniciar", escolher a opção DAE/PROEXA - Renovação do Prog. de Assist. Estudantil (Permanência, Moradia, Alimentação e PBP/MEC), no campo denominado "Especificação", escrever: Processo de Renovação Para Semestre 2022.2. No campo "Documento Principal", clicar em - RENOVAÇÃO ASSISTÊNCIA ESTUDANTIL" e preencher as informações solicitadas. Caso necessite anexar documento, no campo "Documentos Complementares" clicar em "Escolher arquivo", depois, no campo abaixo, escolher o "Tipo de documento". Na sequência, escolher o formato do arquivo, entre "nato-digital ou digitalizado", clicando posteriormente em "adicionar". Após tais procedimentos, para finalizar, clique em "peticionar". Veja o passo a passo no Anexo III.

2.3.2 - **Processos de Acompanhamento Acadêmico (alíneas 'b', do item 2.1):** A/O estudante que se enquadra nessas alíneas deverá Abrir processo no SEI, deverá acessar usuário Externo, fazer login com seu e- mail e Senha, clicar em "peticionamento", "processo novo", e na "escolha o tipo de processo que deseja iniciar", escolher a opção DAE/PROEXA - **ACOMPANHAMENTO ACADÊMICO**". No campo denominado "Especificação" escrever: processo de Renovação Para Semestre 2022/2. No campo "Documento Principal", clicar em "DAE PROEXA: Acompanhamento acadêmico" e preencher as informações solicitadas. Após tais procedimentos, para finalizar, clicar em "peticionar". Veja o passo a passo no Anexo IV.

2.3.3 Processos de Atualização socioeconômica (alíneas 'f', 'g' do item 2.1): A/O estudante que se enquadra nessa situação deverá acessar o SEI UFR: Usuário Externo, fazer login com seu e-mail e Senha, clicar em "peticionamento", "processo novo", e na escolha o tipo de processo que deseja iniciar", escolher a opção "DAE/PROEXA - ATUALIZAÇÃO SOCIOECONÔMICA". No campo denominado "Especificação" escrever: Atualização socioeconômica para renovação 2022/2. No campo "Documento Principal", clicar em "DAE/PROEXA - ATUALIZAÇÃO DE CADASTRAMENTO ESTUDANTIL" e preencher as informações solicitadas. No campo "Documentos Complementares" clicar em "Escolher arquivo", depois, no campo abaixo, escolher o "tipo de documento", definindo um nome para tal documento no campo "Complemento do Tipo de documento". Na sequência, escolher o formato do arquivo, entre "nato-digital ou digitalizado", clicar posteriormente em "adicionar". Após tais procedimentos, para finalizar, clique em "peticionar". Veja o passo a passo no Anexo V.

2.3.4. Para anexar documento/arquivo no SEI-UFR, o documento/arquivo deve ser digital ou estar digitalizado. **Documentos de texto ou imagem deverão estar em formato PDF.** 

2.3.5. Em caso de dúvidas quanto ao SEI-UFR, enviar para o e-mail:protocolo@ufr.edu.br.

2.3.6. Em caso de dúvidas quanto ao edital, orientações poderão ser realizadas pela equipe CAE/PROECE pelos e-mails: <u>gapsme.proexa@ufr.edu.br</u> e <u>dae.proexa@ufr.edu.br</u>.

## 3. DAS ETAPAS

O processo de Renovação observará as etapas a seguir:

3.1. Etapa 1 – Divulgação da lista situacional e período de peticionamento de processo com o envio de documentação referente ao item 2 deste edital, de acordo com cada caso conforme a lista situacional anexa ao edital (Anexo I).

3.2. Etapa 2 - Divulgação do Resultado Preliminar, baseado na documentação apresentada em cada caso do Item 2 deste edital. O resultado preliminar dos/as auxiliados/as será divulgado de acordo com o cronograma deste Edital no endereço eletrônico da UFR (www.ufr.edu.br) com os seguintes resultados:

a) **Renovado** - estudantes que cumpriram os critérios estabelecidos neste edital e cuja matrícula (semestral/anual) esteja regular no semestre e com a atualização socioeconômica deferida;

**b) Não Renovado -** estudantes com vínculo **NÃO** renovado no Programa de Assistência Estudantil da UFR.

3.3. Etapa 3 - Recurso. Do resultado preliminar caberá recurso. Este deve ser solicitado via SEI-UFR: Usuário Externo, fazer login com seu e-mail e Senha, clicar em "peticionamento", "processo novo", e na escolha o tipo de processo que deseja iniciar", escolher a opção <u>"DAE/PROEXA - RECURSO CONTRA</u> <u>INDEFERIMENTO".</u> A justificativa deverá estar devidamente fundamentada, contendo anexa a documentação comprobatória correspondente, em período definido no cronograma deste Edital. O recurso encaminhado fora da data prevista neste Edital será indeferido.

3.3.1. Considera-se para avaliação do recurso a existência de peticionamento anterior e o acréscimo de informações novas e pertinentes, devidamente comprovadas por meio de documentos, condizentes com as normas deste edital.

3.4. Etapa 4 - Resultado Final. Com base no resultado preliminar e após o período de recurso, o resultado final será divulgado de acordo com as datas previstas no cronograma deste edital no endereço eletrônico da UFR (www.ufr.edu.br), contendo os seguintes resultados:

a) **Renovado** - Estudantes com o vínculo renovado no Programa de Assistência Estudantil;

**b) Não Renovado -** estudantes com o vínculo **NÃO** renovado no Programa de Assistência Estudantil da UFR.

3.5 Os/As estudantes com vínculo não renovado terão seus auxílios cancelados a partir da divulgação do resultado final.

# 4. DAS DISPOSIÇÕES GERAIS

4.1. A equipe DAE/PROEXA/UFR poderá promover, a qualquer tempo, a revisão do estudo socioeconômico do/a estudante considerando os critérios exigidos na seleção, bem como, durante o processo de análise, promover visitas de acompanhamento socioeconômico e/ou pedagógico ou outro procedimento que se fizer necessário.

4.2. Para fins de avaliação será considerado o período máximo de integralização do curso no qual o/a estudante está matriculado, exceto nos casos em que o estudante recebe bolsa PBP/MEC. Neste caso, será considerado o disposto na Portaria nº 389, de 9 de maio de 2013, que cria o Programa de Bolsa Permanência do MEC/FNDE.

4.3. Ao/À estudante com deficiência serão flexibilizadas as exigências quanto ao seu desempenho acadêmico, que obedecerá às normas específicas a sua situação, considerando as peculiaridades devidamente comprovadas.

4.5. Para fins de manutenção do vínculo com o programa de assistência estudantil será admitida apenas uma mudança de curso na Instituição.

4.6. As/Os estudantes que estiverem em acompanhamento acadêmico, que não cumprirem com o estabelecido por este edital, bem como com o disposto no Termo de Adesão e Compromisso do Acompanhamento Acadêmico, serão desligadas/os do Programa de Assistência Estudantil.

4.7. A participação do/a auxiliado/a implica aceitação integral e irrestrita das condições estabelecidas neste Edital.

4.8. É responsabilidade do/a estudante acompanhar o processo e cumprir as etapas estabelecidas no presente Edital, bem como as posteriores, caso haja, que serão divulgadas no site (www.ufr.edu.br).

4.9. O não cumprimento dos prazos previstos neste Edital acarretará o desligamento do/a estudante no Programa.

4.10. Será efetuado normalmente o pagamento dos auxílios durante o cronograma deste Edital de Renovação, salvo se a situação de matrícula não estiver regular.

4.11. Para fins de abertura de processos referentes a este Edital, será considerado o horário de Brasília.

4.12. Os casos omissos serão resolvidos pela DAE/PROEXA.

Rondonópolis, 10 de março de 2023.

#### Prof<sup>a</sup>. Dr<sup>a</sup>. Claudinéia de Araújo

#### Pró-Reitora de Extensão e Assuntos Estudantis

#### ANEXO 1

## CRONOGRAMA

| ΕΤΑΡΑ   | DESCRIÇÃO                                                                                                    | DATAS                   |
|---------|----------------------------------------------------------------------------------------------------|-------------------------|
| Etapa 1 | Publicação do Edital de Renovação<br>2022/2 e período de peticionamento via<br>SEI com entrega de documentação<br>referente ao item 2. | 10/03/2023 à 17/03/2023 |
| Etapa 2 | Divulgação do Resultado Preliminar                                                                                                    | 20/03/2023              |
| Etapa 3 | Período de Recurso                                                                                                    | 21/03/2023 a 24/03/2023 |
| Etapa 4 | Resultado Final                                                                                                    | 29/03/2023              |

#### ANEXO II

## LISTA SITUACIONAL

| N⁰ | RGA          | SITUAÇÃO     |
|----|--------------|--------------|
| 1  | 202121653026 | RENOVADO     |
| 2  | 201921634002 | RENOVADO     |
| 3  | 201911632001 | RENOVADO     |
| 4  | 201921631001 | RENOVADO     |
| 5  | 201911632002 | RENOVADO     |
| 6  | 201911647001 | RENOVADO     |
| 7  | 201911654003 | RENOVADO     |
| 8  | 201911633001 | RENOVADO     |
| 9  | 202011630001 | RENOVADO     |
| 10 | 202011630022 | RENOVADO     |
| 11 | 202111657004 | RENOVADO     |
| 12 | 202111632003 | RENOVADO     |
| 13 | 202111632004 | RENOVADO     |
| 14 | 201821632006 | RENOVADO     |
| 15 | 201911654031 | RENOVADO     |
| 16 | 201911655002 | NÃO RENOVADO |
| 17 | 202011655003 | RENOVADO     |
| 18 | 202111649006 | RENOVADO     |
| 19 | 201721632003 | RENOVADO     |
| 20 | 202011656136 | RENOVADO     |
| 21 | 201911632008 | RENOVADO     |
| 22 | 202011635003 | RENOVADO     |
| 23 | 201911630025 | RENOVADO     |
| 24 | 202111649010 | RENOVADO     |
| 25 | 202211636012 | RENOVADO     |
| 26 | 202011657008 | RENOVADO     |

| 27 | 201711632048 | NÃO RENOVADO |
|----|--------------|--------------|
| 28 | 201911655014 | RENOVADO     |
| 29 | 202111652010 | RENOVADO     |
| 30 | 202012632001 | RENOVADO     |
| 31 | 202111657009 | RENOVADO     |
| 32 | 202111632016 | NÃO RENOVADO |
| 33 | 202111636010 | RENOVADO     |
| 34 | 202011656051 | RENOVADO     |
| 35 | 201811651025 | NÃO RENOVADO |
| 36 | 201622640002 | NÃO RENOVADO |
| 37 | 201911654014 | RENOVADO     |
| 38 | 202211631016 | RENOVADO     |
| 39 | 201821639023 | RENOVADO     |
| 40 | 201911654015 | RENOVADO     |
| 41 | 201911632038 | RENOVADO     |
| 42 | 201911636038 | RENOVADO     |
| 43 | 202111631016 | RENOVADO     |
| 44 | 201821631017 | RENOVADO     |
| 45 | 201911649040 | RENOVADO     |
| 46 | 201911631036 | RENOVADO     |
| 47 | 202011657072 | RENOVADO     |
| 48 | 202111638034 | RENOVADO     |
| 49 | 201911649023 | RENOVADO     |
| 50 | 202011632022 | RENOVADO     |
| 51 | 201821654130 | RENOVADO     |
| 52 | 202121631023 | RENOVADO     |
| 53 | 201721632046 | RENOVADO     |
| 54 | 202111642014 | NÃO RENOVADO |
| 55 | 202011656055 | RENOVADO     |

| 56 | 201911651024 | RENOVADO     |
|----|--------------|--------------|
| 57 | 202011630011 | RENOVADO     |
| 58 | 201911632018 | RENOVADO     |
| 59 | 202011656057 | RENOVADO     |
| 60 | 202111647013 | NÃO RENOVADO |
| 61 | 202011652020 | RENOVADO     |
| 62 | 201921639026 | RENOVADO     |
| 63 | 202111642029 | RENOVADO     |
| 64 | 201821639030 | RENOVADO     |
| 65 | 202111656018 | RENOVADO     |
| 66 | 202111657017 | RENOVADO     |
| 67 | 201911655113 | RENOVADO     |
| 68 | 202011656025 | NÃO RENOVADO |
| 69 | 201821640023 | RENOVADO     |
| 70 | 202121632017 | RENOVADO     |
| 71 | 201811631015 | RENOVADO     |
| 72 | 202111630030 | RENOVADO     |
| 73 | 201811642022 | NÃO RENOVADO |
| 74 | 202111652027 | RENOVADO     |
| 75 | 202111638051 | RENOVADO     |
| 76 | 202011636027 | RENOVADO     |
| 77 | 201911655033 | RENOVADO     |
| 78 | 201712640005 | RENOVADO     |
| 79 | 202211656011 | RENOVADO     |
| 80 | 202211656012 | RENOVADO     |
| 81 | 202211649030 | RENOVADO     |
| 82 | 202111642024 | NÃO RENOVADO |
| 83 | 201521631010 | NÃO RENOVADO |

| 84  | 201811630021 | RENOVADO     |
|-----|--------------|--------------|
| 85  | 202011632031 | RENOVADO     |
| 86  | 202111649032 | RENOVADO     |
| 87  | 201511631004 | NÃO RENOVADO |
| 88  | 202112642001 | RENOVADO     |
| 89  | 202011656068 | RENOVADO     |
| 90  | 201811651035 | NÃO RENOVADO |
| 91  | 202111630018 | RENOVADO     |
| 92  | 202011657044 | RENOVADO     |
| 93  | 202011656031 | RENOVADO     |
| 94  | 201911632032 | RENOVADO     |
| 95  | 202011630019 | RENOVADO     |
| 96  | 202011656032 | RENOVADO     |
| 97  | 202211631041 | RENOVADO     |
| 98  | 202111630027 | RENOVADO     |
| 99  | 202111631026 | RENOVADO     |
| 100 | 202011654025 | NÃO RENOVADO |
| 101 | 202211649032 | RENOVADO     |
| 102 | 202011656035 | RENOVADO     |
| 103 | 201821654219 | RENOVADO     |

#### ANEXO III

## DECLARAÇÃO DE DESISTÊNCIA DE PARTICIPAÇÃO NO PROGRAMA DE ASSISTÊNCIA ESTUDANTIL

 Eu,
 \_\_\_\_\_, RGA
 \_\_\_\_\_, CPF

 \_\_\_\_\_\_, matriculado
 no
 curso
 de
 graduação
 em

 \_\_\_\_\_\_\_ da Universidade Federal de Rondonópolis, declaro
 à Pró-Reitoria de Extensão, Cultura e Assuntos Estudantis que:
 Estudantis que:

Não tenho interesse em permanecer no Programa de Assistência Estudantil e solicito minha desvinculação do programa. Estou ciente de que esta declaração implica na remoção do meu nome da folha de pagamento dos auxílios da assistência estudantil.

| Assinatura:           |    |          |
|-----------------------|----|----------|
| Data: Rondonópolis, _ | de | de 2023. |

#### ANEXO IV

# INSTRUÇÕES PARA PROCEDER A SOLICITAÇÃO VIA SEI

Processos de renovação

## 1. Acesse ao site: SEI

a. Fazer login com e-mail e senha;

2. Clicar em peticionamento e processo novo.

| UNINGRISONIC FEDERAL OF ROMOROWOPOLIS |                                 |     |
|---------------------------------------|---------------------------------|-----|
| sel.                                  |                                 | •±⊍ |
| Controle de Acessos Externos          | Peticionamento de Processo Novo |     |
| Alterar Senha                         | Drientspöes Gersis              | 1   |
| Peticionamento                        | -                               |     |
| Processo Novo                         |                                 |     |
| Intercontente                         |                                 |     |
| Recibos Eleiríbricos de Proteccilo    |                                 | 1   |
| Intimações Elebtênicas                | Tipo do Processo:               |     |

3. Escolha o tipo de processo que deseja iniciar: "DAE/PROEXA - RENOVAÇÃO DO PROG. DE ASSIST. ESTUDANTIL (PERMANÊNCIA, MORADIA, ALIMENTAÇÃO E PBP/MEC)".

| UNIVERSIDADE FEDERAL DE RONDONÓPOUS |                                                                                                    |      |   |   |
|-------------------------------------|----------------------------------------------------------------------------------------------------|------|---|---|
| sei.                                |                                                                                                    | Menu | - | ל |
| Controle de Acessos Externos        | Peticionamento de Processo Novo                                                                      |      |   | Í |
| Alterar Senha                       | Orientações Gerals                                                                                   |      |   | I |
| Peticionamento                      |                                                                                                    |      |   | I |
| Processo Novo                       |                                                                                                    |      |   | I |
| Intercorrente                       |                                                                                                    |      |   | 1 |
| Recibos Eletrônicos de Protocolo    |                                                                                                    |      |   |   |
| Intimações Eletrônicas              |                                                                                                    |      |   |   |
| Pesquisa Pública                    | Tipo do Processo:                                                                                    |      |   |   |
|                                     | Escolha o Tipo do Processo que deseia iniciar:                                                       |      |   |   |
|                                     |                                                                                                    |      |   |   |
|                                     | DAE/PROEXA : CADASTRAMENTO NO PROGRAMA DE ASSISTÊNCIA ESTUDANTIL(PERMANÊNCIA, MORADIA E ALIMENTAÇÃO) |      |   |   |
|                                     | DAE/PROEXA: ACOMPANHAMENTO ACADÊMICO                                                                 |      |   |   |
|                                     | DAE/PROEXA: ATUALIZAÇÃO SOCIOECONÓMICA                                                               |      |   |   |
|                                     | DAE/PROEXA: AUXÍLIO INCLUSÃO DIGITAL                                                                 |      |   |   |
|                                     | DAE/PROEXA: CARTA DE ACEITE - AUXÍLIO EVENTO                                                         |      |   |   |
|                                     | DAE/PROEXA: COMPLEMENTAÇÃO DE DOCUMENTOS                                                             |      |   |   |
|                                     | DAE/PROEXA: PRESTAÇÃO DE CONTAS                                                                      |      |   |   |
|                                     | DAE/PROEXA: PROGRAMA DE MONITORIA INCLUSIVA                                                          |      |   |   |
|                                     | DAE/PROEXA: RECURSO CONTRA INDEFERIMENTO                                                             |      |   |   |
|                                     | DAE/PROEXA: RENOVAÇÃO DO PROG. DE ASSIST. ESTUDANTIL (PERMANÊNCIA, MORADIA, ALIMENTAÇÃO E PBP/MEC)   |      |   |   |
|                                     | DAE/PROEXA: SOLICITAÇÃO DE ACOLHIMENTO DE CALOUROS.                                                  |      |   |   |
|                                     | DAE/PROEXA: SOLICITAÇÃO DE ATESTADOS                                                                 |      |   |   |
|                                     | DAE/PROEXA: SOLICITAÇÃO DE ALIXÍLIO EMERGENCIAL                                                      |      |   |   |
|                                     |                                                                                                    |      |   |   |
| de 2022.2."                         |                                                                                                    |      |   |   |

| UNIVERSIDADE FEDERAL DE RONDONÓPOUS |                                                                                                    |                                                                    |
|-------------------------------------|----------------------------------------------------------------------------------------------------|--------------------------------------------------------------------|
| sei.                                |                                                                                                    | Menu 💄 🕛                                                           |
| Controle de Acessos Externos        | Peticionamento de Processo Novo                                                                                                    | Petitionar   Vetar                                                 |
| Alterar Senha                       |                                                                                                    |                                                                    |
| Peticionamento 👻                    | Tipo de Processo: DAE/PROEXA: RENOVAÇÃO DO PROG.                                                                                                    | DE ASSIST ESTUDANTIL (PERMANENCIA, MORADIA, ALIMENTAÇÃO E PBP/MEC) |
| Recibos Eletrônicos de Protocolo    | Orientações sobre o Tipo de Processo                                                                                                    |                                                                    |
| Intimações Eletrônicas              | CAE/PROECE - RENOVAÇÃO DO PROG. DE ASSIST. ESTU                                                                                                    | JDANTIL (PERMANÊNCIA, MORADIA, ALIMENTAÇÃO E PBP/MEC)              |
| Pesquisa Pública                    | Eormalário de Petificinamento      Esperificação (resumo limitado a 100 caracteres):      PROCESSO DE RENOVAÇÃO PARA O SEMESTRE 2      Interessado: Leticia de Sana Salomao      Cocumentos      Os documentos doram ser caragados abalas, sendo de sua pádelo, que poderá abará-los a quelquer monento sen nace      Documento Principal: PROEXA RENOVAÇÃO ASS | co22.2                                                             |
|                                     | Nivel de Acesso: 7                                                                                                    | Hipótese Legal: 🔞                                                  |
|                                     | Restrito 👻                                                                                                    | Informação Pessoal (Art. 31 da Lei nº 12.527/2011) 🗸 🗸             |
|                                     | Documento Essencial (200 Mb):<br>Esculher Algebro Nenhum angelvo escolhido<br>Tipo de Documento:                                                                                                    | Complemento do Tipo de Documento: 7                                |

5. No documento principal clicar em "RENOVAÇÃO ASSISTÊNCIA ESTUDANTIL" e preencher as informações solicitadas.

| UNIVERSIDADE FEDERAL DE RONDONÓPOUS |                                                                                                    |                                                                                                    |       |
|-------------------------------------|----------------------------------------------------------------------------------------------------|----------------------------------------------------------------------------------------------------|-------|
| sel.                                |                                                                                                    | Menu                                                                                                    | ك 🗳   |
| Controle de Acessos Externos        | Peticionamento de Processo Nov                                                                                        | 0                                                                                                    |       |
| Alterar Senha                       |                                                                                                    | Peticionar                                                                                                    | oltar |
| Peticionamento                      | Tipo de Processo: DAE/PROEXA: RENOVAÇÃO DO PROG                                                                       | DE ASSIST. ESTUDANTIL (PERMANÊNCIA, MORADIA, ALIMENTAÇÃO E PBP/MEC)                                                                                                    | _     |
| Recibos Eletrônicos de Protocolo    | Orientações sobre o Tipo de Processo                                                                                  |                                                                                                    | _     |
| Intimações Eletrônicas              | CAEIRBOECE - RENOVAÇÃO DO PROG. DE ASSIST. EST                                                                        |                                                                                                    |       |
| Pesouisa Pública                    |                                                                                                    |                                                                                                    |       |
|                                     | Formulário de Peticionamento                                                                                          |                                                                                                    | -     |
|                                     | Especificação (resumo limitado a 100 caracteres):                                                                     |                                                                                                    |       |
|                                     | PROCESSO DE RENOVAÇÃO PARA O SEMESTRE                                                                                 | 2022.2                                                                                                    |       |
|                                     | Interessado: ? Leticia de Sena Salomao                                                                                |                                                                                                    |       |
|                                     |                                                                                                    |                                                                                                    |       |
|                                     |                                                                                                    |                                                                                                    | -     |
|                                     | Documentos                                                                                                    |                                                                                                    |       |
|                                     | Os documentos devem ser carregados abaixo, sendo de sua<br>público, que poderá alterá-los a qualquer momento sem nece | exclusiva responsabilidade a conformidade entre os dados informados e os documentos. Us Niveis de Acesso que forem indicados abaixo estarão condicionados a analise por servidor<br>issidade de prévio aviso. |       |
|                                     | Documento Principal: 📰 PROEXA: RENOVAÇÃO AS                                                                           | SISTÊNCIA ESTUDANTIL (clique aqui para editar conteúdo)                                                                                                    |       |
|                                     |                                                                                                    |                                                                                                    |       |
|                                     | Nivel de Acesso: 7                                                                                                    | Hipótese Legal: 1                                                                                                    | - 11  |
|                                     | Restrito                                                                                                    | informação Pessoal (Art. 31 da Lei nº 12.52//2011)                                                                                                    | ×     |
|                                     | L                                                                                                    |                                                                                                    | -     |
|                                     | Documento Essencial (200 Mb):                                                                                         |                                                                                                    |       |
|                                     | Escolher Arquivo Nenhum arquivo escolhido                                                                             |                                                                                                    |       |
|                                     | Tipo de Documento: 🕐                                                                                                  | Complemento do Tipo de Documento: 👔                                                                                                    |       |
|                                     | · · · ·                                                                                                    |                                                                                                    |       |
|                                     | Nivel de Acesso: 7                                                                                                    | Hipótese Legal: 💡                                                                                                    |       |
|                                     | Restrito 🗸                                                                                                    | Informação Pessoal (Art. 31 da Lei nº 12.527/2011) 🗸                                                                                                    |       |
|                                     | Formato: 7                                                                                                    |                                                                                                    |       |
|                                     | Nato-digital Digitalizado                                                                                             | Adicionar                                                                                                    |       |

a. Após preencher o formulário clique em "SALVAR".
6. Caso seja necessário anexar documentos, no campo
"Documentos complementares" clique em "Escolher ficheiro".

|                                                               |                        |                         | 2020-000-000-000-000-000-000-000-000-00       |                    |            |     |
|---------------------------------------------------------------|------------------------|-------------------------|-----------------------------------------------|--------------------|------------|-----|
| Tipo de Documento: 🛐                                          | Complemento            | do Tipo de              | Documento:                                    |                    | documento  |     |
| Documento v                                                   |                        |                         |                                               | na um nome para o  | documento. |     |
| Nivel de Acesso: 📴 👘 Hilpi                                    | òtese Legal:           |                         |                                               |                    |            |     |
| Restrito Inform                                               | ação Pessoal (A        | vt. 31 da Lei n         | (* 12.627(2011)                               |                    |            |     |
|                                                               |                        |                         |                                               |                    |            |     |
|                                                               | 80.00                  |                         |                                               |                    |            |     |
| Formato: 🛐                                                    | Conferênc              | ia com o do             | cumento digitalizado:                         | ~                  |            |     |
| Formato: 🔽 💿 Digitalizad                                      | Conferênc              | a com o de              | cumento digitalizado:<br>v Adci               |                    |            |     |
| Formato: 👔 💮 Nato-digital 🥥 Digitalizadi                      | Conterênc<br>a         | ila com o do            | cumento digitalizado:<br>v Adci               | nar 💭              |            |     |
| Formato: 1<br>Nato-digital () Digitalizadi<br>Nome do Arquavo | Conferênc<br>a<br>Data | tia com o do<br>Tamanho | cumento digitalizado:<br>v Adici<br>Documento | Nivel de<br>Acesso | Formeto    | Αφο |

a. Iniciar com os documentos referentes à/ou estudante (anexar sequencialmente os documentos);

b. No campo "Tipo de documento" escolher a opção "Documento" e definir o nome do documento no campo "Complemento do tipo de documento."

- c. Escolher o formato do arquivo, "nato-digital" ou digitalizado;
- d. Clicar em adicionar;
- e. Adicionar todos os documentos exigidos no processo, um por vez, em formato PDF.

7. Para finalizar clique em "Peticionar".

| asilier fichelie   Kenhum Tichelis selectional                           |                                           |                      |                                              |                             |                          |         |
|--------------------------------------------------------------------------|-------------------------------------------|----------------------|----------------------------------------------|-----------------------------|--------------------------|---------|
| o de Decumento: 🔝 Complex                                                | iento do Tipo de Dao                      | umeerik 🚹            |                                              |                             |                          |         |
| ni de Acesso: E Hipitase Lag                                             | ent 💶<br>ook (Jurt, Dit des Lasi eff 162) | 50708141             |                                              |                             |                          |         |
| mato:                                                                    |                                           |                      |                                              |                             |                          |         |
| menatore 🖬 📄 tragonatanaso 🛛 Anti-                                       | Conar<br>Data                             | Tananiw              | Douastrate                                   | Novel de Accesso            | Formalia                 | Aplies. |
| mate:  Dipotetato: Meno do Angeles Komento do Angeles Komento do Angeles | Constr<br>Data<br>10:10:0521<br>17:30:05  | Tenarite<br>30.75 Kb | Documento<br>Decumento Decumento Pamiliar II | Rivel de Aussain<br>Revirts | Powerski<br>Digitalizada | Aplan.  |

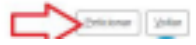

#### ANEXO V

# INSTRUÇÕES PARA PROCEDER A SOLICITAÇÃO VIA SEI

## Processos de Acompanhamento Acadêmico

#### 1. Acesse ao site: SEI

a. Fazer login com e-mail e senha;

2. Clicar em peticionamento e processo novo.

| UNINGRADULE FEDERAL OF ROMOROVOLIS |                                 |      |   |
|------------------------------------|---------------------------------|------|---|
| sei.                               |                                 | - ±¢ | þ |
| Controle de Acessos Externos       | Peticionamento de Processo Novo |      |   |
| Alterar Senha                      | Orientações Gersia              | ٦    |   |
| Petisionamento ·                   |                                 |      |   |
| Processo Novo                      |                                 |      | ļ |
| Interconente                       |                                 |      |   |
| Racibos Eleiríbnicos de Profecolo  |                                 | _    |   |
| Intimações Elektónicas             | Tipo do Processo:               |      |   |

3. Escolha o tipo de processo que deseja iniciar: "DAE/PROEXA - ACOMPANHAMENTO ACADÊMICO"

| sel |                                                                                                    |
|-----|----------------------------------------------------------------------------------------------------|
| SEL |                                                                                                    |
|     | ОЧЕРНОЕВ. НАСЕЛИМ<br>ОЧЕРНОЕВ. НАСИЛОАСИНОЛОГИИ, DISCENTE<br>DAETROERA, CADASTRANENTO NO PROFEMANDE ASSISTÊNCIA ESTUDANTU/PERIMINÉNCIA, MORADA E ALMENTAÇÃO<br>ПОПЕТROERA, CADASTRAMENTO NO PROFEMANDE ASSISTÊNCIA ESTUDANTU/PERIMINÉNCIA, MORADA E ALMENTAÇÃO |
|     |                                                                                                    |

4. No campo "Especificação" digitar: "Processo de renovação para o semestre de 2022.2."

| sei.                                                                         |                                                                                                 |
|------------------------------------------------------------------------------|-------------------------------------------------------------------------------------------------|
| Controle de Acessos Externos<br>Alterar Senta                                | Peticionamento de Processo Novo                                                                 |
| Pelicianamento<br>Recibos Eletrónicos de Protocolo<br>Interações Eletrónicos | Tipo de Processo: DAE/PROEXA - ACOURVANIAMENTO ACADÊMICO                                        |
|                                                                              | Elematico de Peticionariesta                                                                    |
| 5 Clicar om DAE/PRO                                                          | Especificação (resume limitade a 60 caracteres):<br>Processo de Removoção Para Sertestre 202152 |

5. Clicar em DAE/PROEXA: ACOMPANHAMENTO ACADEMICO E PREENCHER O TERMO DE ADESÃO AO ACOMPANHAMENTO ACADÊMICO:

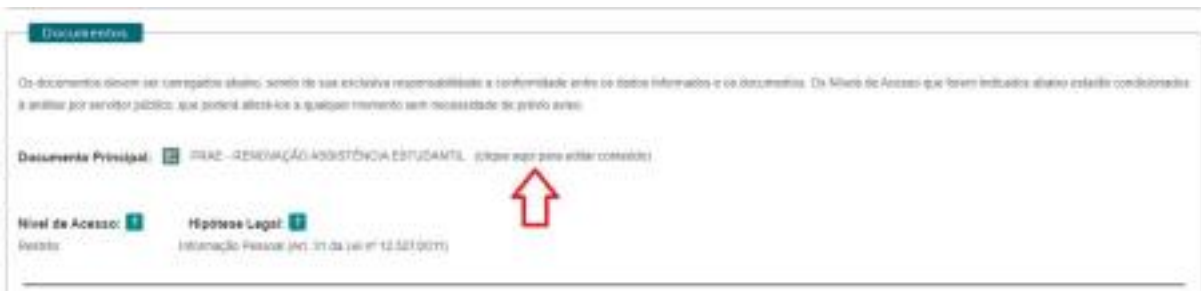

a. Após preencher o formulário clique em "SALVAR".

6. Para finalizar clique em "Peticionar".

| Decumentos Essenciais (30 Mb)            |                              |           |                 |         |       |
|------------------------------------------|------------------------------|-----------|-----------------|---------|-------|
| Exameracione renitura (chera sciettorato |                              |           |                 |         |       |
| Tipo de Documento: 1 Complem             | ento do Tipo de Documento: 🚺 |           |                 |         |       |
| Ninel de Acessa:                         |                              |           |                 |         |       |
| ų                                        |                              |           |                 |         |       |
| Formatio:                                | kanar                        |           |                 |         |       |
| Nome de Arquivo                          | Data Tanunho                 | Documento | Nivel de Acesso | Formato | Apten |
|                                          |                              |           |                 |         |       |
|                                          |                              |           |                 |         |       |
|                                          |                              |           |                 |         |       |

#### ANEXO VI

# INSTRUÇÕES PARA PROCEDER A SOLICITAÇÃO VIA SEI

## Processos de Atualização socioeconômica

#### 1. Acesse ao site: SEI

a. Fazer login com e-mail e senha;

| UNIVERSIDADE FEDERAL DE RONDONÓPOLIS |                               |
|--------------------------------------|-------------------------------|
| Sistema Eletrônico de Informações    |                               |
|                                      |                               |
|                                      |                               |
|                                      |                               |
|                                      |                               |
|                                      |                               |
|                                      |                               |
|                                      |                               |
|                                      |                               |
|                                      |                               |
|                                      |                               |
|                                      |                               |
|                                      |                               |
|                                      | sei                           |
|                                      |                               |
|                                      | Acesso para Usuários Externos |
|                                      |                               |
|                                      | E-mail                        |
|                                      | 0                             |
|                                      | 2 Sanha                       |
|                                      | ENTEAD                        |
|                                      |                               |
|                                      | Clique aquipara se cadastrar  |
|                                      | Langutur mente acorta         |
|                                      |                               |
|                                      |                               |
|                                      |                               |
|                                      |                               |
|                                      |                               |
|                                      |                               |
|                                      |                               |
|                                      |                               |

2. Clicar em peticionamento e processo novo.

| UNIVERSIDADE FEDERAL DE RONDONÓPOLIS |                                 |
|--------------------------------------|---------------------------------|
| sei.                                 |                                 |
| Controle de Acessos Externos         | Peticionamento de Processo Novo |
| Alterar Senha                        | Orientações Gerais              |
| Peticionamento                       |                                 |
| Processo Novo                        | $\leq 1$                        |
| Intercorrente                        |                                 |
| Recibos Eletrônicos de Protocolo     |                                 |
| Intimações Eletrônicas               |                                 |
| Pesquisa Pública                     | Tipo do Processo:               |

3. Escolha o tipo de processo que deseja iniciar: "DAE/PROEXA -ATUALIZAÇÃO SOCIOECONÔMICA"

| UNIVERSIDADE FEDERAL DE RONDONÓPOLIS |                                                                                                    |
|--------------------------------------|----------------------------------------------------------------------------------------------------|
| sei.                                 |                                                                                                    |
| Controle de Acessos Externos         | Peticionamento de Processo Novo                                                                      |
| Alterar Senha                        | Orientações Gerais                                                                                   |
| Peticionamento                       |                                                                                                    |
| Processo Novo                        |                                                                                                    |
| Intercorrente                        |                                                                                                    |
| Recibos Eletrônicos de Protocolo     |                                                                                                    |
| Intimações Eletrônicas               |                                                                                                    |
| Pesquisa Pública                     | lipo do Processo:                                                                                    |
|                                      | Escolha o Tipo do Processo que deseja iniciar:                                                       |
|                                      | DAE/PROEXA : CADASTRAMENTO NO PROGRAMA DE ASSISTÊNCIA ESTUDANTIL(PERMANÊNCIA, MORADIA E ALIMENTAÇÃO) |
|                                      | DAE/PROEXA: ACOMPANHAMENTO ACADÊMICO                                                                 |
|                                      | DAE/PROEXA: ATUALIZAÇÃO SOCIOECONÔMICA                                                               |
|                                      | DA DAE/PROEXA – ATUALIZAÇÃO SOCIOECONÔMICA                                                           |
|                                      | DAE/PROEXA: CARTA DE ACEITE - AUXÍLIO EVENTO                                                         |
|                                      | DAE/PROEXA: COMPLEMENTAÇÃO DE DOCUMENTOS                                                             |
|                                      | DAE/PROEXA: PRESTAÇÃO DE CONTAS                                                                      |
|                                      | DAE/PROEXA: PROGRAMA DE MONITORIA INCLUSIVA                                                          |
|                                      |                                                                                                    |

4. No campo "Especificação" digitar: "Atualização socioeconômica para renovação 2022.2."

| UNIVERSIDADE FEDERAL DE RONDONÓPOLIS |                                                                                                    |
|--------------------------------------|----------------------------------------------------------------------------------------------------|
| sei.                                 |                                                                                                    |
| Controle de Acessos Externos         | Peticionamento de Processo Novo                                                                                                    |
| Alterar Senha                        |                                                                                                    |
| Peticionamento                       | Tipo de Processo: DAE/PROEXA ATUALIZAÇÃO SOCIOECONÔMICA                                                                                                    |
| Recibos Eletrônicos de Protocolo     | Orientações sobre o Tipo de Processo                                                                                                    |
| Intimações Eletrônicas               | DAE/PROEXA – ATUALIZAÇÃO SOCIOECONÔMICA                                                                                                    |
| Pesquisa Pública                     |                                                                                                    |
|                                      | Formulário de Peticionamento                                                                                                    |
|                                      | Especificação (resumo limitado a 100 caracteres):                                                                                                    |
|                                      | Atualização socioeconômica para renovação 2022.2                                                                                                    |
|                                      | Interessado: 🔽 Angela Lopes Cordeiro                                                                                                    |
|                                      | Documentos                                                                                                    |
|                                      | Os documentos devem ser carregados abaixo, sendo de sua exclusiva responsabilidade a conformidade entre os dados informados e os documentos. Os Niveis de Acesso que forem indicados abaixo estarão o<br>que poderá alterá-los a qualquer momento sem necessidade de prévio aviso. |
|                                      | Documento Principal: 🔡 DAE/PROEXA: ATUALIZAÇÃO SOCIOECONÓMICA (clique aqui para editar conteúdo)                                                                                                    |
|                                      | Nivel de Acesso: 💈 Hipótese Legal: 💡                                                                                                    |
|                                      | Restrito v Informação Pessoal (Art. 31 da Lei nº 12.527/2011)                                                                                                    |
|                                      |                                                                                                    |

5. Clicar em DAE/PROEXA – ATUALIZAÇÃO SOCIOECONÔMICA e preencher as informações solicitadas.

| Documentos                                                                                                    |
|----------------------------------------------------------------------------------------------------|
| Os documentos devem ser carregados abaixo, sendo de sua exclusiva responsabilidade a conformidade entre os dados informados e os documentos. Os Niveis de Acesso que forem indicados abaixo estarão condicionados à análise por servidor público, que poderá alterá-los a qualquer momento sem necessidade de prévio aviso. |
| Documento Principai: 🔢 DAE/PROEXA: ATUALIZAÇÃO SOCIOECONÔMICA (dique aquí para editar conteúdo)                                                                                                    |

a. Após preencher o formulário clique em "SALVAR".

6. Caso seja necessário anexar documentos, no campo "Documentos complementares" clique em "Escolher ficheiro".

| Tipo de Documento: ?        |   | Complemento do    | Tipo de Documento:        | ?                               |                 |              |             |
|-----------------------------|---|-------------------|---------------------------|---------------------------------|-----------------|--------------|-------------|
| DOCUMENTO                   | ~ | Documento Rg do   | aluno                     |                                 |                 |              |             |
| Nível de Acesso: <b>?</b>   |   | Hipótese Legal: ? | I                         |                                 |                 |              | Defina      |
| Restrito                    | ~ | Informação Pessoa | al (Art. 31 da Lei nº 12. | 527/2011) 🗸                     |                 |              | docun       |
| Formato: ?                  |   | Conferência com o | o documento digitaliz     | ado:                            |                 |              |             |
| Nato-digital 🔘 Digitalizado |   |                   |                           |                                 |                 |              | ✓ Adicionar |
| Nome do Arquivo             |   | Data              | Tamanho                   | Documento                       | Nível de Acesso | Formato      | Ações       |
| DFD83 2022.pdf              |   | 06/03/2023        | 42.44 Kb                  | DOCUMENTO Documento Rg do aluno | Restrito        | Digitalizado | X           |

a. Iniciar com os documentos referentes à/ou estudante (anexar sequencialmente os documentos);

b. No campo "Tipo de documento" escolher a opção "Documento" e definir o nome do documento no campo "Complemento do tipo de documento."

c. Escolher o formato do arquivo, "nato-digital" ou digitalizado;

d. Clicar em adicionar;

e. Adicionar todos os documentos exigidos no processo, um por vez, em formato PDF.

# 7. Para finalizar clique em "Peticionar".

| Documento Essencial (200 Mb):<br>Escolher ficheiro Nenhum ficheiro selecionado |                                        |                                                                           |                                 |                 |              |                 |  |  |
|--------------------------------------------------------------------------------|----------------------------------------|---------------------------------------------------------------------------|---------------------------------|-----------------|--------------|-----------------|--|--|
| Tipo de Documento: ?                                                           | Complemento do Tipo de Documento: 🔽    |                                                                           |                                 |                 |              |                 |  |  |
| Nível de Acesso: ?<br>Restrito ~                                               | Hipótese Legal: ?<br>Informação Pessoa | Hipótese Legal: 2<br>Informação Pessoal (Art. 31 da Lei nº 12.527/2011) v |                                 |                 |              |                 |  |  |
| Formato: 2<br>Nato-digital Digitalizado                                        | Adicionar                              |                                                                           |                                 |                 |              |                 |  |  |
| Nome do Arquivo                                                                | Data                                   | Tamanho                                                                   | Documento                       | Nível de Acesso | Formato      | Ações           |  |  |
| DFD11_2023 (1).pdf                                                             | 06/03/2023<br>11:00:40                 | 43.63 Kb                                                                  | DOCUMENTO Documento Rg do aluno | Restrito        | Digitalizado | 8               |  |  |
| DFD83_2022.pdf                                                                 | 06/03/2023<br>10:47:13                 | 42.44 Kb                                                                  | DOCUMENTO Documento Rg do aluno | Restrito        | Digitalizado | X               |  |  |
|                                                                                |                                        |                                                                           |                                 |                 |              |                 |  |  |
|                                                                                |                                        |                                                                           |                                 | [               |              | ticionar Voltar |  |  |

## ANEXO VII

# INSTRUÇÕES PARA PROCEDER A SOLICITAÇÃO VIA SEI

#### **RECURSO CONTRA INDEFERIMENTO**

## 1. Acesse ao site: SEI

| Javandon Roma, Brazandous                           |  |
|-----------------------------------------------------|--|
|                                                     |  |
|                                                     |  |
|                                                     |  |
|                                                     |  |
|                                                     |  |
|                                                     |  |
| i an i                                              |  |
| Sel!                                                |  |
| Acesso para Usuários Externos                       |  |
| 1 E-mail                                            |  |
| 🔒 Senha                                             |  |
| ENTRAR                                              |  |
| Clíque aquí para se cadastrar<br>Escued minha senha |  |
|                                                     |  |
|                                                     |  |
|                                                     |  |

a. Fazer login com seu endereço de email e Senha do e-mail institucional;

2. Clicar em peticionamento e processo novo.

| UNIVERSIDADE FEDERAL DE RONDONÓPOLIS |                                 |  |  |  |  |  |
|--------------------------------------|---------------------------------|--|--|--|--|--|
| sei.                                 |                                 |  |  |  |  |  |
| Controle de Acessos Externos         | Peticionamento de Processo Novo |  |  |  |  |  |
| Alterar Senha                        | Orientações Gerais              |  |  |  |  |  |
| Peticionamento                       |                                 |  |  |  |  |  |
| Processo Novo                        |                                 |  |  |  |  |  |
| Intercorrente                        |                                 |  |  |  |  |  |
| Recibos Eletrônicos de Protocolo     |                                 |  |  |  |  |  |
| Intimações Eletrônicas               |                                 |  |  |  |  |  |
| Pesquisa Pública                     | Tipo do Processo:               |  |  |  |  |  |
|                                      |                                 |  |  |  |  |  |

3. Escolha o Tipo de Processo que deseja iniciar: "DAE/PROEXA - RECURSO CONTRA INDEFERIMENTO"

| Controle de Acessos Externos     |                                                                                                    |
|----------------------------------|----------------------------------------------------------------------------------------------------|
| Alterar Senha                    | Tipo do Processo:                                                                                                    |
| Peticionamento                   |                                                                                                    |
| Processo Novo                    | Escolha o Tipo do Processo que deseja iniciar:                                                                           |
| Intercorrente                    | DAE/PROEXA : CADASTRAMENTO NO PROGRAMA DE ASSISTÊNCIA ESTUDANTIL(PERMANÊNCIA, MORADIA E ALIMENTAÇÃO)                     |
| Recibos Eletrônicos de Protocolo | DAE/PROEXA: ACOMPANHAMENTO ACADÊMICO                                                                                     |
| Intimações Eletrônicas           | DAE/PROEXA: ATUALIZAÇÃO SOCIOECONÔMICA                                                                                   |
| Pesquisa Pública                 | DAE/PROEXA: AUXÍLIO INCLUSÃO DIGITAL                                                                                     |
|                                  | DAE/PROEXA: CARTA DE ACEITE - AUXÍLIO EVENTO                                                                             |
|                                  | DAE/PROEXA: COMPLEMENTAÇÃO DE DOCUMENTOS                                                                                 |
|                                  | DAE/PROEXA: PRESTAÇÃO DE CONTAS                                                                                          |
|                                  | DAE/PROEXA: PROGRAMA DE MONITORIA INCLUSIVA                                                                              |
|                                  | DAE/PROEXA: RECURSO CONTRA INDEFERIMENTO                                                                                 |
|                                  | D Preencher formulário padrão de recurso contra indeferimento. ESTUDANTIL (PERIMANÊNCIA, MORADIA, ALIMENTAÇÃO E PBP/MEC) |
|                                  | DAE/PROEXA: SOLICITAÇÃO DE ACOLHIMENTO DE CALOUROS.                                                                      |
|                                  | DAE/PROEXA: SOLICITAÇÃO DE ATESTADOS                                                                                     |

4. No campo especificação digitar "Recurso contra indeferimento edital renovação".

| INVERSIDADE FEDERAL DE RONDOMÓPOLIS |                                                              |
|-------------------------------------|--------------------------------------------------------------|
| Controle de Acessos Externos        | Peticionamento de Processo Novo                              |
| Alterar Senha                       |                                                              |
| Peticionamento                      | Tipo de Processo: DAE/PROEXA: RECURSO CONTRA INDEFERIMENTO   |
| Recibos Eletrônicos de Protocolo    | Orientações sobre o Tipo de Processo                         |
| Intimações Eletrônicas              | Preencher formulário padrão de recurso contra indeferimento. |
| Pesquisa Pública                    |                                                              |
|                                     | Formulário de Peticionamento                                 |
|                                     | Especificação (resumo limitado a 100 caracteres):            |
|                                     | Recurso contra indeferimento edital renovação                |

5. Clicar em PROEXA - RECURSO CONTRA INDEFERIMENTO e preencher as informações solicitadas.

| ſ | Documentos                                                                                                    |
|---|----------------------------------------------------------------------------------------------------|
|   | Os documentos devem ser carregados abaixo, sendo de sua exclusiva responsabilidade a conformidade entre os dados informados e os documentos. Os Niveis de Acesso que forem indicados abaixo estarão condicionados à análise por servidor público, que poderá alterá-los a qualquer momento sem necessidade de prévio aviso. |
|   | Documento Principal: 📳 PROEXA: RECURSO CONTRA INDEFERIMENTO (clique aqui para editar conteúdo)                                                                                                    |
| Ì |                                                                                                    |

a. Após preencher o formulário clique em "SALVAR".

6. Caso seja necessário anexar documentos, no campo "Documentos complementares" clique em "Escolher ficheiro".

| ¢                                        | Documentos Complementares (200 Mb):<br>Escolher ficheiro DFD11_2023 (1).pdf |                        |                      |                                 |                 |              |                       |           |
|------------------------------------------|-----------------------------------------------------------------------------|------------------------|----------------------|---------------------------------|-----------------|--------------|-----------------------|-----------|
|                                          | Tipo de Documento: <b>?</b>                                                 | Complemento do T       | ïpo de Documento: 🚦  | 2                               |                 |              |                       |           |
|                                          | DOCUMENTO                                                                   |                        |                      |                                 |                 |              | •                     | <⊐        |
|                                          | Nível de Acesso: ?                                                          |                        |                      |                                 |                 |              | Defina u<br>para o de | im nome   |
|                                          | Público 🗸                                                                   |                        |                      |                                 |                 |              | para o a              | ocumentor |
| Formato: ?<br>Nato-digital ODigitalizado |                                                                             | Conferência com o      | documento digitaliza | do:                             |                 |              | ✓ Adicionar           |           |
|                                          | Nome do Arquivo                                                             | Data                   | Tamanho              | Documento                       | Nível de Acesso | Formato      | Ações                 |           |
|                                          | DFD11_2023 (1).pdf                                                          | 06/03/2023<br>11:29:22 | 43.63 Kb             | DOCUMENTO documento rg do aluno | Público         | Digitalizado | X                     |           |

a. Iniciar com os documentos referentes à/ou estudante (anexar sequencialmente os documentos);

b. No campo "Tipo de documento" escolher a opção "Documento" e definir o nome do documento no campo "Complemento do tipo de documento."

c. Escolher o formato do arquivo, "nato-digital" ou digitalizado;

d. Clicar em adicionar;

e. Adicionar todos os documentos exigidos no processo, um por vez, em formato PDF.

## 7. Para finalizar clique em "Peticionar".

| Documentos Complementares (200 Mb):<br>Escolher ficheiro Nenhum ficheiro selecionado |                        |                   |                                 |                 |              |                  |
|--------------------------------------------------------------------------------------|------------------------|-------------------|---------------------------------|-----------------|--------------|------------------|
| Tipo de Documento: 김                                                                 | Complemento do 1       | ïpo de Documento: | ?                               |                 |              |                  |
| × · · · · •                                                                          |                        |                   |                                 |                 |              |                  |
| Público 🗸                                                                            |                        |                   |                                 |                 |              |                  |
| Formato: ?<br>Nato-digital Digitalizado                                              | Adicionar              |                   |                                 |                 |              |                  |
| Nome do Arquivo                                                                      | Data                   | Tamanho           | Documento                       | Nível de Acesso | Formato      | Ações            |
| DFD335_2022.pdf                                                                      | 06/03/2023<br>11:37:56 | 41.43 Kb          | DOCUMENTO documento familiar    | Público         | Digitalizado | X                |
| DFD11_2023 (1).pdf                                                                   | 06/03/2023<br>11:29:22 | 43.63 Kb          | DOCUMENTO documento rg do aluno | Público         | Digitalizado | X                |
|                                                                                      |                        |                   |                                 |                 |              |                  |
|                                                                                      |                        |                   |                                 | I               |              | eticionar Voltar |